#### 1.<mark>ล็อคอินเข้าเว็บไซต์หอพักนิสิตและเลือกเมนู "อบรมดับเพลิง"</mark>

เมนูสำหรับนิสิตหอพัก ใบแจ้งช่าระค่าห้องพัก ใบเสร็จรับเงินค่าห้องพัก ยื่นขออยู่หอต่อ ยืนยันเดียงเดิม เลือกเตียงใหม่ สถานะเตียงตึกชวนชม สถานะเดียงดึกพุดตาน สถานะเดียงดึกพุดช้อน สถานะเตียงตึกจำปา สถานะเดียงดึกจำปี แจ้งช่อมออนไลน์ ตรวจสอบสถานะแจ้งช่อมออนไลน์ อัพโหลดเอกสารลงทะเบียนเรียน ออกเสียงลงคะแนน อบรมดับเพลิง

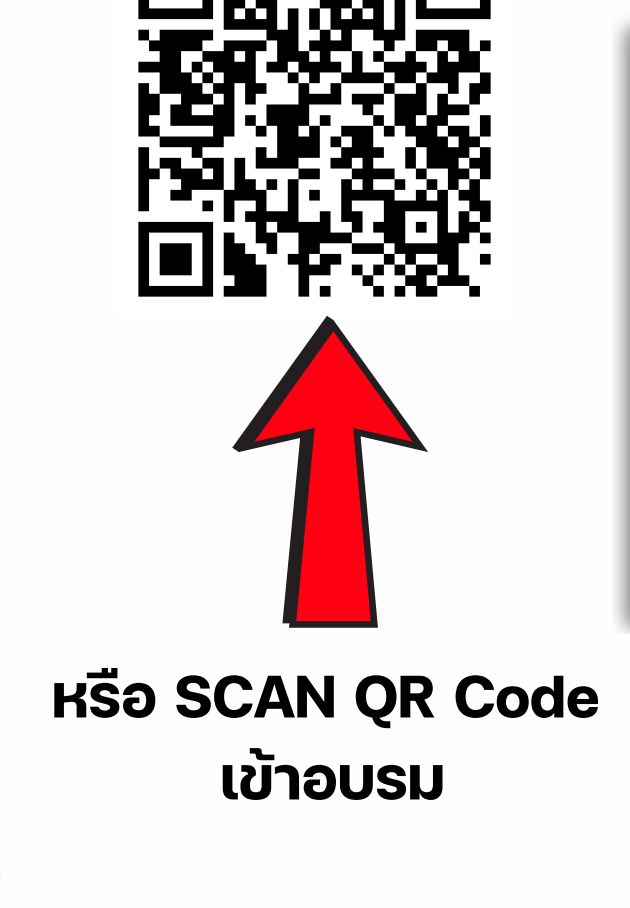

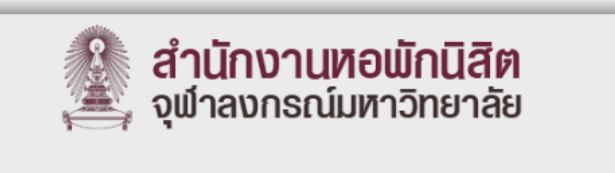

#### ระบบการเรียนรู้แบบออนไลน์ หอพักนิสิตจุฬาลงกรณ์มหาวิทยาลัย กรุณาล็อกอิน เพื่อเข้าใช้งาน

| กรุณากรอกชื่อผู้ใช้ |  |
|---------------------|--|
| รหัสผ่าน            |  |
| กรุณากรอกรหัสผ่าน   |  |
|                     |  |
| Login               |  |
| Login               |  |

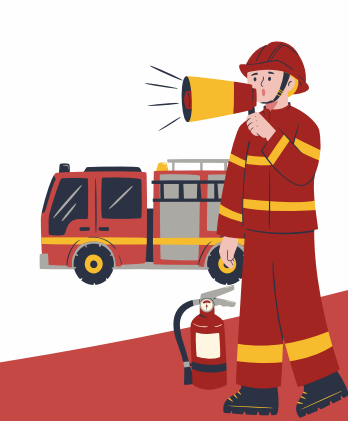

<sub>งอ</sub>พักนิสิต

¢

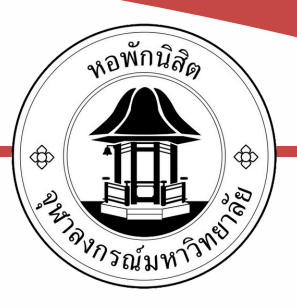

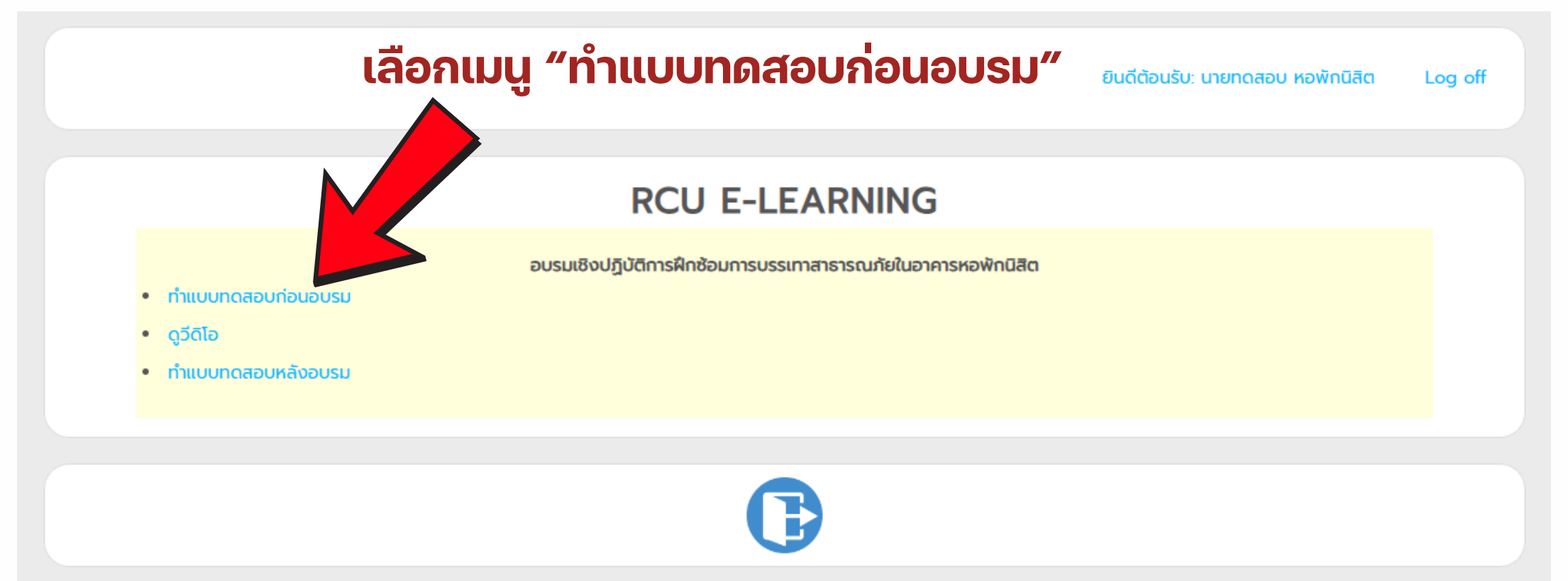

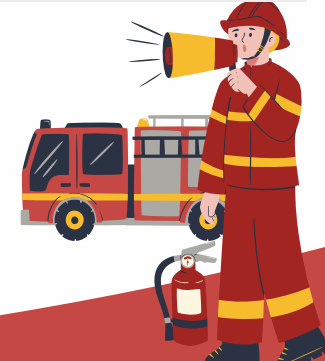

#### จะปรากฎแบบทดสอบก่อนเรียน 20 ข้อ โดยจะต้องทำให้ ครบ 20 ข้อ โดยให้เลือกคำตอบและกดส่งทีละข้อให้ครบ

<sub>งอ</sub>พักนิสิต

⊕

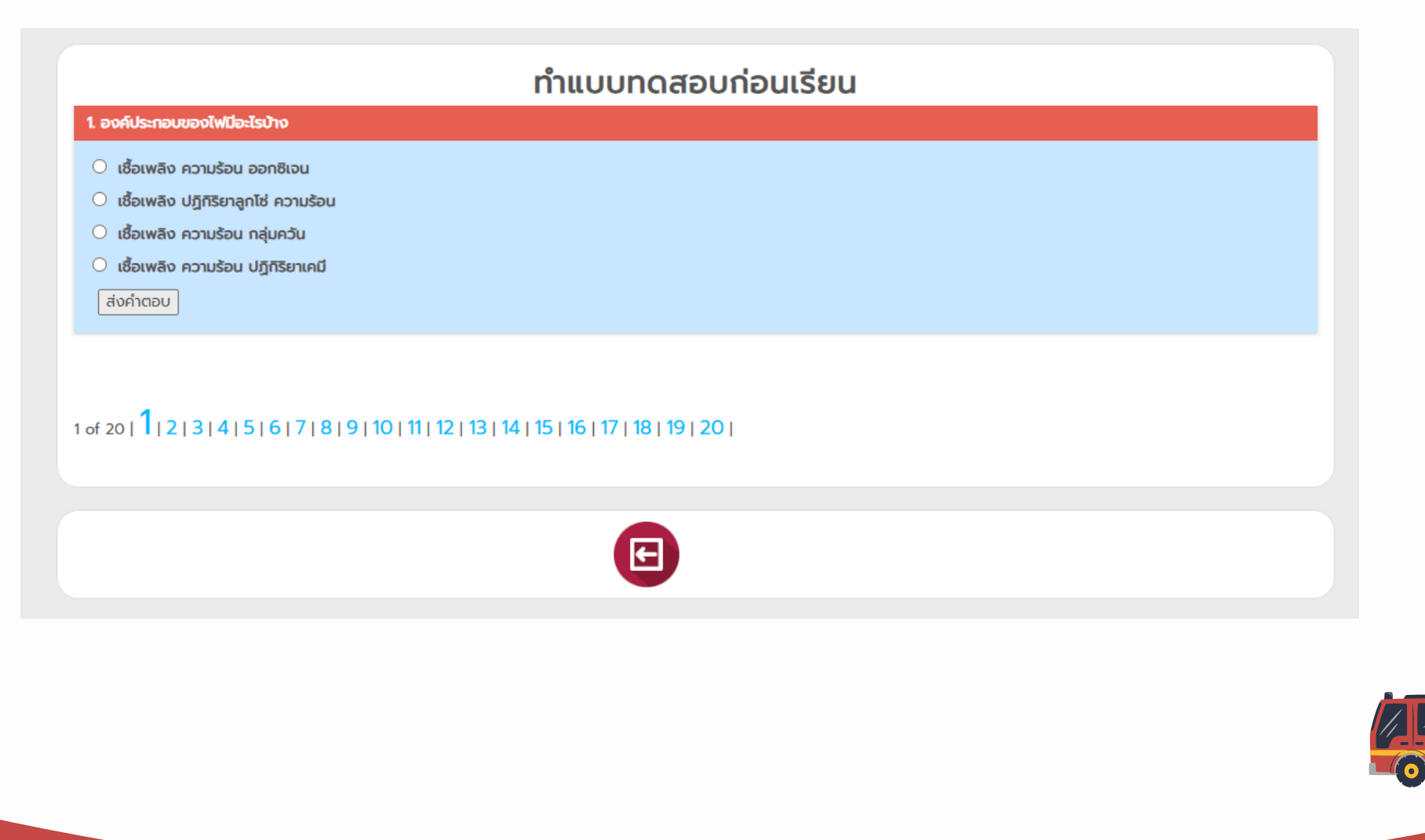

### หลังจากนั้นให้คลิกดู VDO EP.1 ถึง EP.8 โดยใน VDO จะมีคำตอบเพื่อไปทำแบบทดสอบหลังดู VDO

อบรมเชิงปฏิบัติการฝึกซ้อมการบรรเทาสาธารณภัยในอาคารหอพักนิสิต

EP.1 จิตวิทยาเมื่อเกิดอัคคีภัย

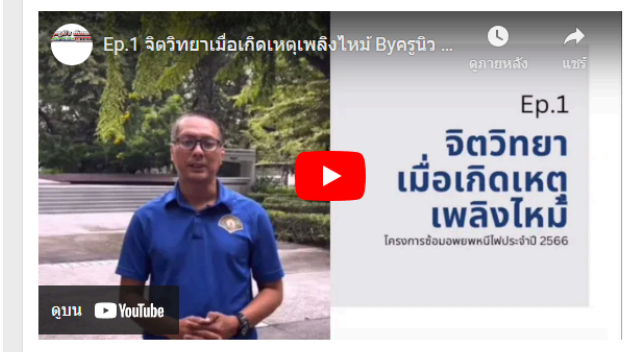

EP.2 เรื่องแหล่งกำเนิดของการติดไฟและการป้องกัน

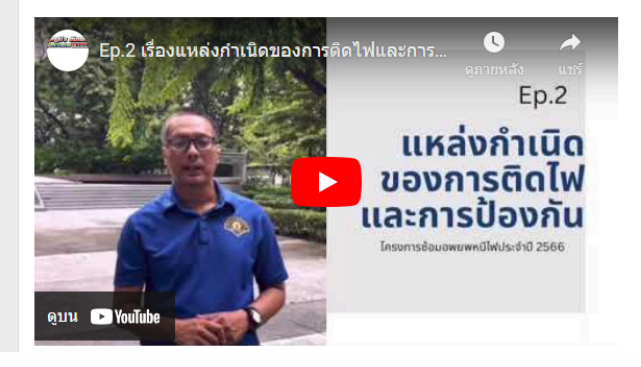

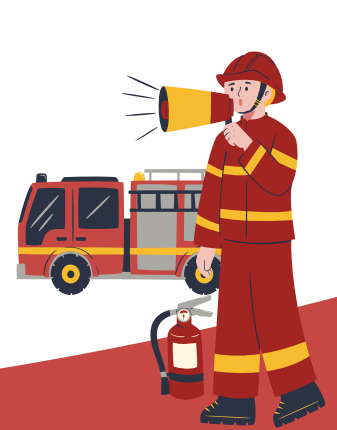

พอพักนิสิต

Ф

#### หลังจากนั้นให้ "ทำแบบทดสอบหลังอบรม" โดยจะต้องทำข้อแบบทดสอบทั้ง 20 ข้อให้ผ่าน <u>อย่างน้อย 50 %</u>

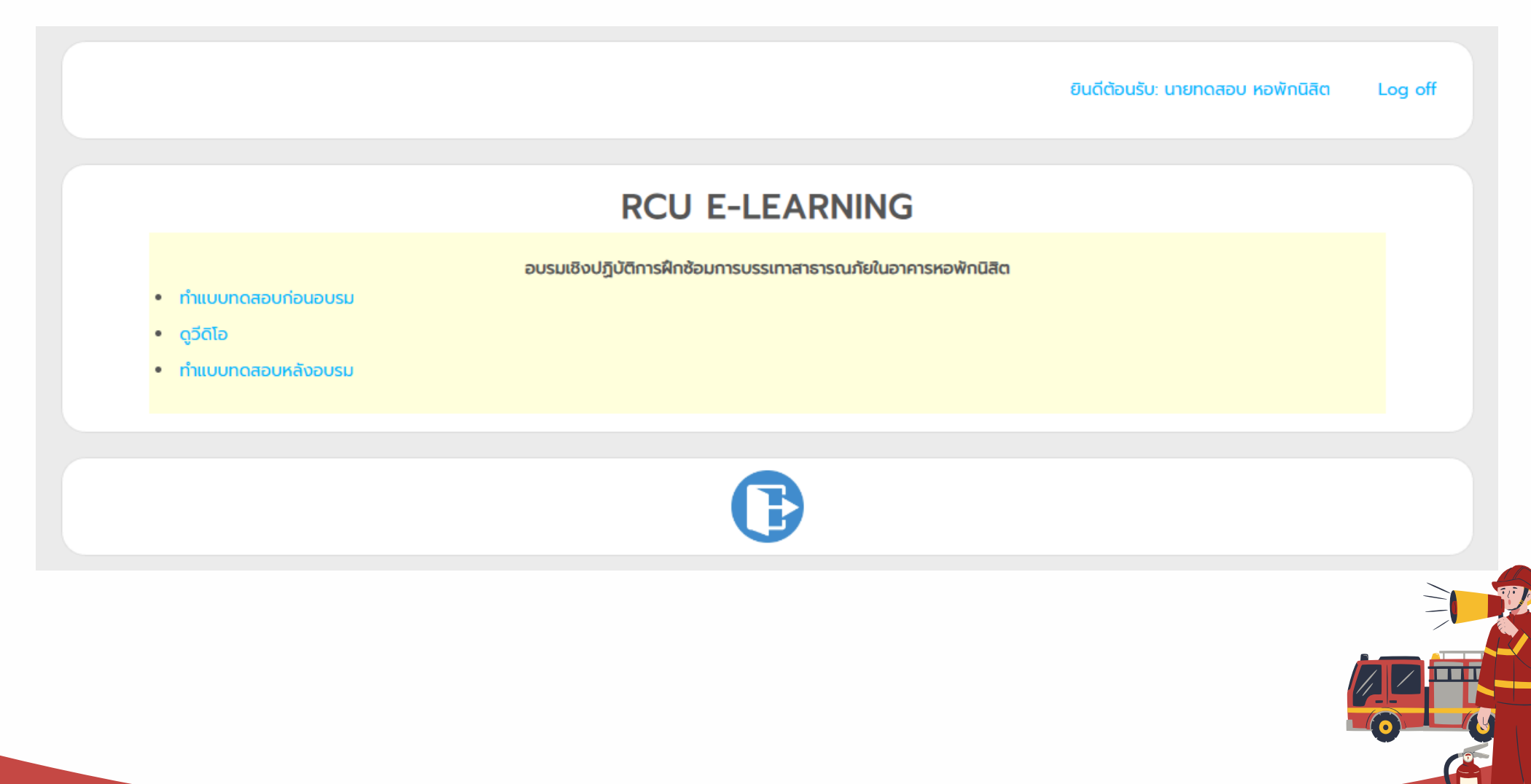

<sub>งอ</sub>พักนิสิต

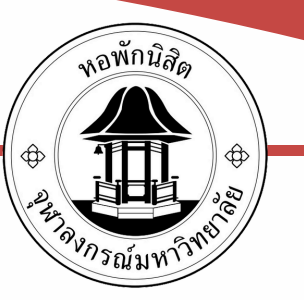

## ถ้าทำไม่ผ่านจะขึ้นข้อความดังภาพ

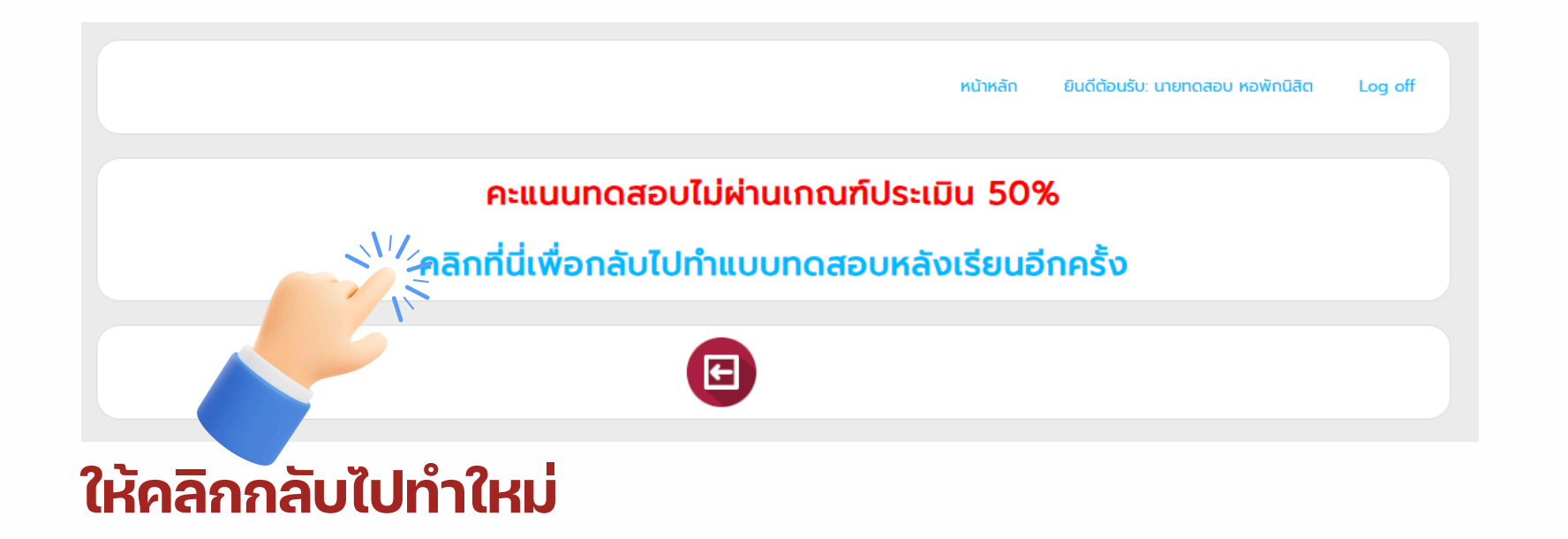

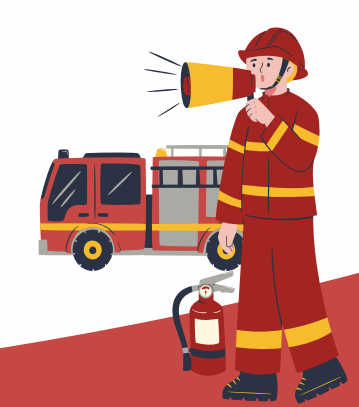

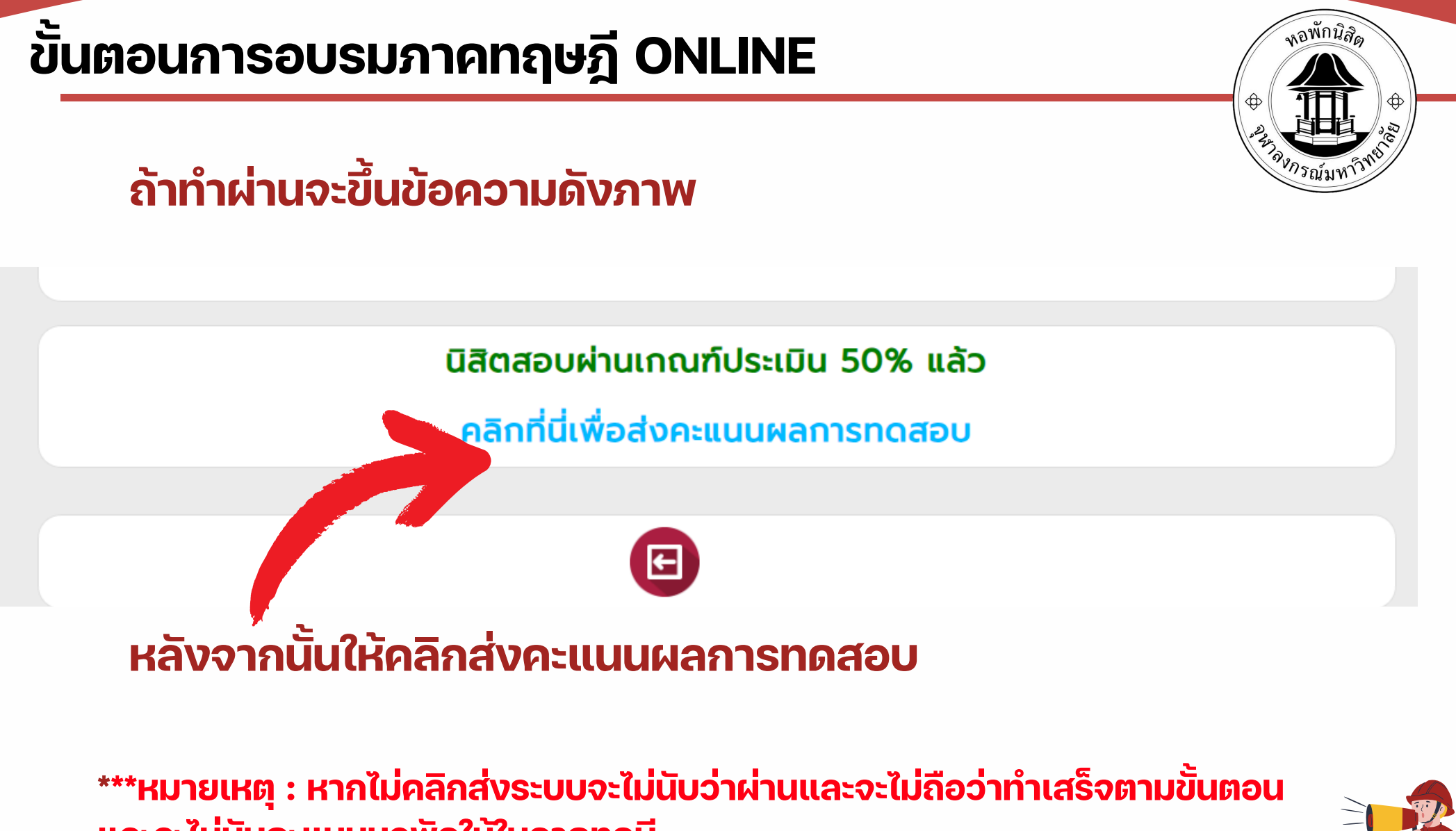

และจะไม่นับคะแนนหอพักให้ในภาคทฎษี

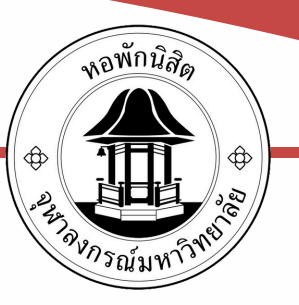

#### นิสิตสอบผ่านเกณฑ์ประเมิน 50% แล้ว

นิสิตส่งคะแนนผลการทดสอบเรียบร้อยแล้ว

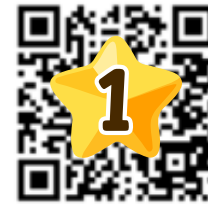

SCAN ลงคะแนน CUDSON หลังจากนั้นจะปรากฎ QR Code 1.ให้นิสิต scan ลงคะแนน 2.ให้นิสิต scan ทำแบบประเมิน

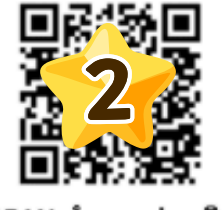

SCAN ทำแบบประเมิน

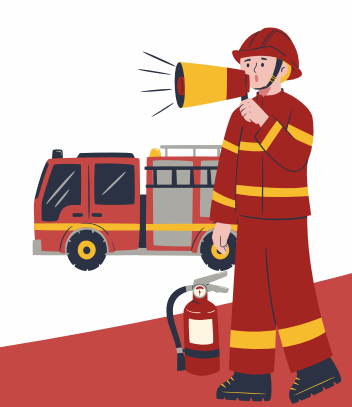